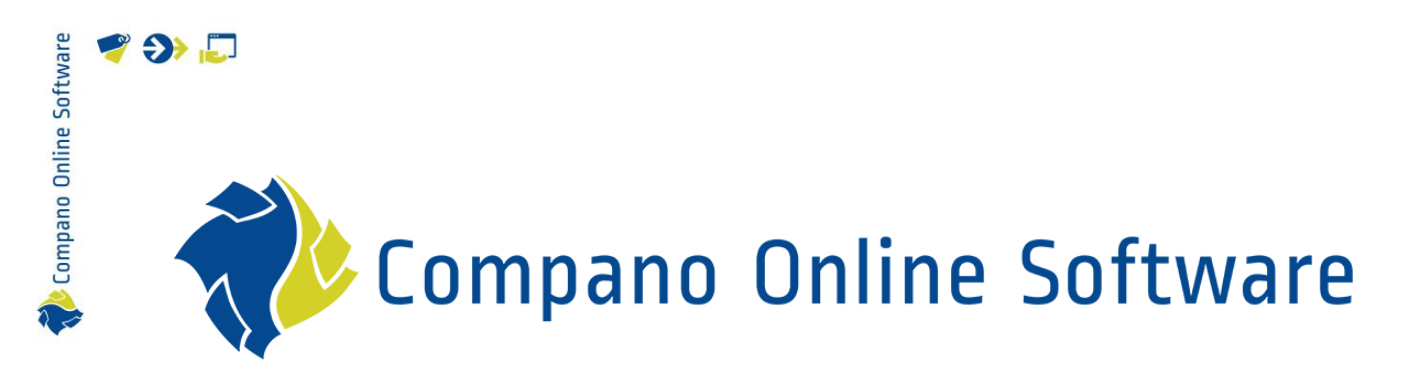

# FAB-DIS Export COS PIM

Version 1.2

| File | Manual_FAB-DIS_Export.docx |
|------|----------------------------|
| Date | 25-4-2024                  |

# 🧳 🌮 📮

📌 Compano Online Software

## Contents

| 1 | Intro | duction                             | 3 |
|---|-------|-------------------------------------|---|
|   | 1.1   | Concepts                            | 3 |
| 2 | Gene  | eral Remarks                        | 3 |
|   | 2.1.1 | FAB-DIS file                        | 3 |
| 3 | Ехрс  | prt                                 | 4 |
|   | 3.1   | FAB-DIS export settings             | 4 |
|   | 3.1.1 | Condition Group                     | 4 |
|   | 3.1.2 | VAT (TVA)                           | 7 |
|   | 3.2   | Export from Assortment overview     | 7 |
|   | 3.3   | Test export                         | 9 |
| 4 | Com   | mercial texts (03_MEDIA)1           | 0 |
| 5 | Item  | groups (01_COMMERCE & 22_PYRAMIDE)1 | 1 |
|   | 5.1   | 01_COMMERCE1                        | 1 |
|   | 5.2   | 22_PYRAMIDE1                        | 1 |
| 6 | Attac | chments (03_MEDIA)1                 | 2 |
| 7 | Certi | ficates1                            | 2 |
|   | 7.1   | Certificates (03_MEDIA)1            | 2 |
|   | 7.2   | Certificates (04_REGLEMENTAIRE)1    | 3 |
|   | 7.2.1 | Certificate type FAB-DIS1           | 3 |
|   | 7.2.2 | Other certificate types1            | 4 |
| 8 | Prod  | uct relations1                      | 5 |

Compano Online Software

This document describes how an export file, in *FAB-DIS format* can be generated in Compano Online Software (COS).

General knowledge of *FAB-DIS* is helpful with understanding which actions must be taken to ensure a valid export of data using COS.

More information on FAB-DIS can be found on their website: <u>www.FAB-DIS.fr</u>. An English-language FAQ and some tools are available. Detailed documentation, including an English-language user manual can be found in the Downloads area, however you will have to register a (free) account.

<u>Note</u>: Not all data fields/possibilities of the FAB-DIS format are covered by COS PIM. Mostly, this concerns optional and/or less relevant information. Please contact Compano Support if you need to export information that has not been implemented **in Compano's** FAB-DIS export.

| 1.1 Concepts |                                                                                                    |
|--------------|----------------------------------------------------------------------------------------------------|
| COS          | Compano Online Software                                                                                                    |
| PIM          | Product Information Management system                                                                                                    |
| FAB-DIS      | FAB-DIS is the most advanced data exchange format in France.<br>It is based on the BMEcat <sup>®</sup> -Standard and managed by ETIM<br>International. FAB-DIS includes, as of version 2.1, a tab<br>dedicated to ETIM data. Currently <sup>1</sup> , COS exports FAB-DIS<br>version 2.3. |
| ETIM         | International standard for classification of product data for the construction and engineering sector. FAB-DIS will handle any ETIM version (7, 8, 9, etc.), except for ETIM Dynamic.                                                                                                    |
| Entity       | Data object in COS. For instance: Product, Item, Relation,                                                                                                    |
|              | Manufacturer, etc.                                                                                                    |

## 2 General Remarks

For data suppliers in France who manage their product information, the data exchange format of choice is often *FAB-DIS*.

### 2.1.1 FAB-DIS file

A FAB-DIS export from COS consists of a Excel-file with multiple Worksheets. Each worksheet represents a FAB-DIS data block:

- 00\_CARTOUCHE; Identification data (Manufacturer, FAB-DIS version, data language, etc.)
- 01\_COMMERCE; Basic Marketing and Commercial data (prices, taxes, discounts, etc.)
- 02\_LOGISTIQUE: Description of packaging (dimensions, packaging, weight, etc.)
- 03\_MEDIA: Offer optimization data (Attachments, some certificates and Commercial Texts).
- 04\_REGLEMENTAIRE: Regulatory data (Certificates). Note: not yet implemented in COS.

<sup>1</sup> 9-2-2023

- 06\_ETIM: Technical characteristics of the products (ETIM classification data).
- 15\_DOCUMENTS: Documents (photos, product data sheets, manuals, videos, etc.). <u>Note</u>: This data partly overlaps with MEDIA, thus all relevant data is entered on the \_MEDIA tab.
- 19\_REMISE: Discount data. <u>Note</u>: As for PIM-customers this data is not relevant, there is no option to enter discount data in COS PIM. Of course Discount data can be entered manually in the FAB-DIS Excel document.
- 21\_ANALYSE: Comparative analysis (price changes, deleted references, etc.)
- 22\_PYRAMIDE: Pyramid structure of the Marketing nomenclature (Discount families). <u>Note</u>: this data will be filled out according to the MKT-/MKTL-structure which itself is based on *Item Group code* and *Item Group Description*
- 24\_SUBSTITUTION: Old/new product ranges.
- 26\_CORRESPONDANCE: System offer and correspondence (accessories, parts, components, related products/services).
- 31\_SPECIFIQUE: Specific Manufacturer data.

<u>Note</u>: As FAB-DIS-files can easily the limit on number of Excel rows, FAB-DIS exports that exceed 1,048,000 records will be split into *multiple* Excel files and sent in several emails. Both the emails and Excel files are numbered in ascending order. This also applies to the log-entries for the export. The split has been set up in such a way that it does not cross items/products, so each export should contain a complete sub-set of data. Lastly, the splitting is done automatically, and only when necessary.

## 3 Export

The FAB-DIS format can be used when exporting *Item information*, either from the *Item overview* or exporting all items of an *Assortment*.

- Export from Item overview: Convenient for *testing* with a smaller selection of Items.
- Export from Assortment: Preferred method for generating a *complete* FAB-DIS export.

### 3.1 FAB-DIS export settings

For a correct FAB-DIS export, please note the following settings as explained below.

<u>Warning</u>: Please pay close attention to your settings when switching between export formats! Settings in the export dialog below are *stored per user*, however common settings are *retained* when selecting a different export format. Thus, for instance, when exporting in the FAB-DIS format with the ETIM 8 setting, this setting is retained when switching back to the DQR export format.

#### 3.1.1 Condition Group

All Condition Groups need to be filled out:

| Item Gross price Additional | Commercial description Technical description Produc            |
|-----------------------------|----------------------------------------------------------------|
| Description 1               |                                                                |
| Description 2               |                                                                |
| GTIN                        | 1 04018422305715                                               |
| Own item number             | 6                                                              |
| General                     |                                                                |
| Assortment                  | Aalberts integrated piping systems B.V. (France) (AIPS_FRANCE) |
| Condition group code        | 240 FAM1 + conversietabel                                      |
| Condition group             | 240                                                            |
| item Group code             | 240 SEPP tap MKTx + FR vertaling                               |
| Group (masterdata)          | 240 SEPP tap                                                   |

• FAM1/FAM1L: Will be filled out with *Condition Group Code* (Item). The Description will be filled based on the value from a *Conversion Table*<sup>2</sup>:

| П   |   | DISCOUNTGROUPS       | Discountgroups DQK            | Item item number values             |
|-----|---|----------------------|-------------------------------|-------------------------------------|
|     | Þ | DiscountGroup FabDis | DiscountGroup FabDis<br>MKTL1 | Item condition group<br>code values |
| ц., |   |                      |                               |                                     |

| Value in | Value out                       |
|----------|---------------------------------|
| 19.6     | VSH SudoXPress Inox tube 1.4401 |
| 19.7     | VSH SudoXPress Inox tube 1.4301 |
| 19.8     | VSH SudoXPress Inox tube 1.4301 |
| 19.9     | VSH SudoXPress Inox tube 1.4301 |
| 24.2     | VSH XPress Cuivre               |
| 29.1     | VSH SudoPress Cuivre Gaz        |
| 30 1     | VSH Shurioint HVAC              |

- MKT1/MKT1L: Will be filled out with the *Item Group code* and *Item Group Description* (*French*).
  - An *Item Group hierarchy* will lead to multiple MKT-codes and descriptions; the top-level group will be filled out in *MKT1/MKT1L*, the next level in *MKT2/MKT2L*, and so on to a maximum of 5 levels.
  - o <u>Note</u>: When Item Groups are *not* used, MKT1/MKT1L will fall back on FAM1/FAM1L.

<sup>&</sup>lt;sup>2</sup> A Compano consultant will provide the initial setup of the Conversion Table.

How to maintain the Conversion Table If you need to add or change a conversion value:

- 1. Through the Menu, go to *System > Configuration*
- 2. Select the conversion table **DiscountGroup** FabDis and, under Navigation, click on *Lines*.

| Conversion tables Menu Vi | ew Edit                     |                               |                                     |
|---------------------------|-----------------------------|-------------------------------|-------------------------------------|
| Filter                    | Search All Details Aalberts | Ticket                        |                                     |
| Navigation 🛞              | ▲ Code                      | Description                   | Conversion object                   |
| Lines (266)               | CONTYPE1                    | ConnectionType1               |                                     |
|                           | CONTYPE2                    | ConnectionType2               |                                     |
| Configuration             | CONTYPE3                    | ConnectionType3               |                                     |
|                           | CONTYPE4                    | ConnectionType4               |                                     |
| Edit                      | CONTYPES                    | ConnectionType5               |                                     |
| Modify                    | CONTYPE6                    | ConnectionType6               |                                     |
| Delete record(s)          | CONTYPE7                    | ConnectionType7               |                                     |
|                           | CONTYPE8                    | ConnectionType8               |                                     |
| Сору                      | DiscountGroup FabDis        | DiscountGroup FabDis<br>MKTL1 | Item condition group<br>code values |
| Paste                     | DISCOUNTGROUPS              | Discountgroups DQR            | Item item number values             |
|                           | EVconv                      | EV waardes conversie          |                                     |

#### 3. On the next screen, under Edit, click on +Add.

| 🔦 Conversion Values    | Menu View | Edit Functi    | ons 🔪 Import / Expo  | rt * Conversion Table:Dis  |
|------------------------|-----------|----------------|----------------------|----------------------------|
| ⋟.                     | - 🤍       |                |                      |                            |
| Filter                 | Search    | All Details Ma | anage screen layouts | icket                      |
| Navigation             | 🛞 🔺 Valı  | ie in          | Value o              | out                        |
| Conversion Table Disc  | 14.1      |                | XPr                  | ess Carbone 12-54          |
| Conversion Table: Disc | 14.2      | 2              | XPr                  | ess Carbone 12-54          |
| Edit                   | 16.5      | i              | Tec                  | tite                       |
|                        | 19.1      | .0             | Suc                  | doXPress Inox tube 1.4301  |
|                        | 19.2      | 1              | Suc                  | doXPress Inox tube 1.4521  |
| Modify                 | 10 3      |                | Suz                  | In YBress Tony tube 1 4521 |

4. In the pop-up window:

| Add - New conversion value to conversion table DiscountGroup_FabDis DiscountGroup |                                  |             |        |  |  |  |  |  |
|-----------------------------------------------------------------------------------|----------------------------------|-------------|--------|--|--|--|--|--|
| Conversion Value                                                                  |                                  |             |        |  |  |  |  |  |
| Conversion object                                                                 | Item condition group code values |             |        |  |  |  |  |  |
| Value in                                                                          | 01.1                             |             |        |  |  |  |  |  |
| Value out                                                                         | SudoXPress Carbone tube acier    |             |        |  |  |  |  |  |
|                                                                                   |                                  |             |        |  |  |  |  |  |
|                                                                                   |                                  |             |        |  |  |  |  |  |
|                                                                                   | Add payt record                  | Save record | Cancel |  |  |  |  |  |
| VSE                                                                               | Add flext record                 | Save record | Cancer |  |  |  |  |  |

- a. Value in: Enter the Item condition group code
- b. Value out: Enter the Item condition group description (French)
- 5. Save the record.

### 3.1.2 VAT [TVA]

Set the *Country* to **France** to ensure that the correct VAT (TVA)-percentages are exported.

<u>Note</u>: VAT-percentages for high and low rates can be set through *Menu > Configuration > Countries*.

| France | FDA            |                                                                                                    |                                                                                                    |                                                                                                    |                                                                                                    |
|--------|----------------|----------------------------------------------------------------------------------------------------|----------------------------------------------------------------------------------------------------|----------------------------------------------------------------------------------------------------|----------------------------------------------------------------------------------------------------|
|        | 1108           | EUR                                                                                                    | 33                                                                                                    |                                                                                                    |                                                                                                    |
|        |                |                                                                                                    |                                                                                                    |                                                                                                    |                                                                                                    |
|        | Edit - France  |                                                                                                    |                                                                                                    |                                                                                                    |                                                                                                    |
|        | Country Tra    | Inslations                                                                                                    |                                                                                                    |                                                                                                    |                                                                                                    |
|        | Code           |                                                                                                    | FR                                                                                                    |                                                                                                    |                                                                                                    |
|        | Description    |                                                                                                    | France                                                                                                    |                                                                                                    |                                                                                                    |
|        | ISO Code       |                                                                                                    | FRA                                                                                                    |                                                                                                    |                                                                                                    |
|        | Currency code  |                                                                                                    | EUR                                                                                                    |                                                                                                    |                                                                                                    |
|        | Language       |                                                                                                    |                                                                                                    |                                                                                                    | - 🗱                                                                                                    |
|        | VAT Rate high  |                                                                                                    | 20.00                                                                                                    | %                                                                                                    |                                                                                                    |
|        | VAT Rate low   |                                                                                                    | 10.00                                                                                                    | %                                                                                                    |                                                                                                    |
|        | Country number |                                                                                                    | 33                                                                                                    |                                                                                                    |                                                                                                    |
|        |                |                                                                                                    |                                                                                                    |                                                                                                    |                                                                                                    |
|        |                |                                                                                                    |                                                                                                    |                                                                                                    |                                                                                                    |
|        |                | Edit the pre                                                                                                    | vious on Edit the next                                                                                                    | one Save record                                                                                                    | Cancel                                                                                                    |
|        |                | Country Tra<br>Code<br>Description<br>ISO Code<br>Currency code<br>Language<br>VAT Rate high<br>VAT Rate low<br>Country number | Country Translations<br>Code<br>Description<br>ISO Code<br>Currency code<br>Language<br>VAT Rate high<br>VAT Rate low<br>Country number | Country   Translations     Code   FR     Description   France     Automatic   ISO Code     ISO Code   FRA     Currency code   EUR     Language   20.00     VAT Rate high   20.00     VAT Rate low   10.00     Country number   33 | Country   Translations     Code   FR     Description   France     Automatic   ISO Code     ISO Code   FRA     Currency code   EUR     Language |

### 3.2 Export from Assortment overview

To export data for *all* items (and linked products) in an assortment:

1. Through the Menu, either go *Items > Assortment* and click on *Item exports*.

| Assortment Menu | View Edit | Functions   | Import / Expor  | t             |               |      |
|-----------------|-----------|-------------|-----------------|---------------|---------------|------|
| ▶.              | - 🤍       |             | چ خ             |               |               | ☯.   |
| Filter          | Search    | Export asso | ortments Import | Item exports  | Export images | Help |
| Navigation      | ۸         | Logo        | Code            | Description   |               |      |
| Ttems (892)     |           |             |                 | 100           | 1000          |      |
|                 |           |             | OPP NL          | OPPLE Lightin | g             |      |
| Logs (29)       |           |             | 100             |               |               |      |
| Item groups (0) |           |             | -               |               |               |      |
| 107             |           |             |                 |               |               |      |

2. In the pop-up window:

🥙 🌮 🛄

|                                             |                       |          |       | _ |
|---------------------------------------------|-----------------------|----------|-------|---|
| E Item exports                              |                       |          |       | × |
| Item exports                                |                       |          |       |   |
| Send export to                              |                       |          |       |   |
| Software package                            | Other                 | ~        |       |   |
| Free text export                            | 🔿 Yes 🔍 No            |          |       |   |
| Item Format                                 | FAB-DIS               | ~        |       |   |
| Country                                     | France                |          | - 🗙   |   |
| Language                                    | fr-FR French (France) |          | - 🗶   |   |
| Prices                                      | Gross prices          | ~        |       |   |
| Including cancelled items                   | 🔿 Yes 🖲 No            |          |       |   |
| features (technical product specifications) | ● Yes ○ No            |          |       |   |
| Classification system                       | ETIM 8                | <b>~</b> |       |   |
| Changes since:                              | 01/01/0001            |          |       |   |
| Price reference date:                       | 23/03/2023            |          |       |   |
|                                             |                       |          |       |   |
|                                             |                       |          |       |   |
|                                             |                       | Export   | Close |   |

- a. Send export to: Enter the e-mail address to which the exported Excel-file should be sent.
- b. Software package: Select **Other**.
- c. Free text export: Set to No.
- d. Item format: Select FAB-DIS.
- e. Country: Set to France by default.
- f. Language: Set to **French** by default.
- g. Prices: Select the type of price to be exported.
- h. Including cancelled items: Set to Yes to include archived items.
- i. Features (technical product specification): Set to Yes to include the feature data of the selected Classification system.
- J. Classification system: Set to the preferred classification system. <u>Note</u>: FAB-DIS will handle any ETIM-version (7, 8, or 9), but *not* ETIM Dynamic.
- k. Changes since: Only export items which have been changed since [date]. Leave this date empty or set to 01-01-0001 to generate a *full* export.
- I. Price Reference date: Only export prices from this [date]. When *future prices* have been added to the system and you need to communicate these future prices, make sure to set the Price Reference date to (or after) the date of your future prices.
- 3. Click on Export.
- 4. A system message will appear, informing you about the current export:

🍠 🌮 🗁

| Ехро | t                                                                                                    |
|------|----------------------------------------------------------------------------------------------------|
|      | Assortment 'Assortment 'Assortment |
|      | This can take a few minutes, after which you will receive an email with a link to the file so that you can download it.                                                                                                    |
|      |                                                                                                    |
|      | ОК                                                                                                    |

5. Click on OK.

#### 3.3 Test export

Should you need to test your FAB-DIS export with only a few items, then this can be done by using the *Changes since* option:

First, prepare a few test-items by changing the data for these items. Then:

1. Through the Menu, either go *Items > Assortment* and, under Navigation, click on *Items:* 

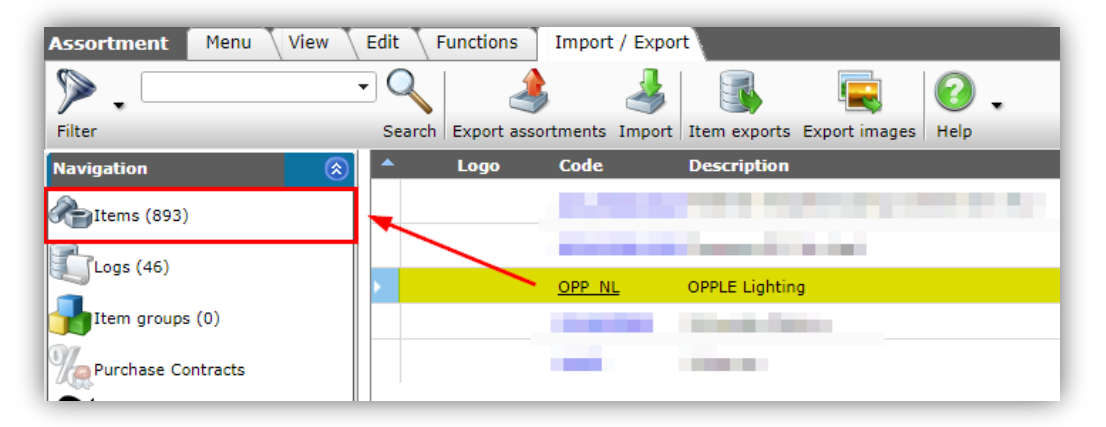

2. Next, select the prepared test-items and, on the Import/Export tab, click on Item exports:

| A Items Menu View I    | Functions Print Import / Export Assortments:OPPLE Lighting (OPP |                |
|------------------------|-----------------------------------------------------------------|----------------|
| ▶                      | 🛾 🌲 🎩 🙆 .                                                       |                |
| Filter                 | ch Export items Import Item exports Help                        |                |
| Navigation 🛞 🔴         | upplier A Item no. Abbreviation Short description               |                |
| Price Information      | PPLE supplier <u>140033900</u> pce LEDPanelRc-G Sq598-36W-30    | 000-WH-CT      |
| Cursharaes             | PPLE supplier <u>140043991</u> pce LED E T5 batten 1200 18W 1   | 600lm 4000K CT |
| Surcharges             | PPLE supplier <u>140043904</u> pce LED E T5 batten 300 4.5W S   | 3000K BL       |
| wn alternatives        | PPLE supplier <u>140043967</u> ce LEDPanelRc-G Sq598-36W-30     | 000-WH-CT      |
| Accessories            | PPLE supplier <u>140043968</u> pce LEDPanelRc-G Sq598-36W-40    | 000-WH-CT      |
|                        | PPLE supplier <u>140043969</u> pce LEDPanelRc-G Sq298-11W-30    | 000-WH-CT      |
| Attachments            | PPLE supplier <u>140043970</u> pce LEDPanelRc-G Sq298-11W-40    | 000-WH-CT      |
| Purchasing Conditions  | PPLE supplier <u>140043971</u> pce LEDPanelRc-G Re298-36W-30    | 00-WH-СТ       |
|                        | PPLE supplier <u>140043972</u> pce LEDPanelRc-G Re298-36W-40    | 00-wн-ст       |
| Assortments: OPPLE Lig | PPLE supplier <u>140043973</u> pce LEDPanelRc-G Re166-21W-30    | 00-wн-ст       |
| Ttem group             | PPLE supplier <u>140043974</u> pce LEDPanelRc-G Re166-21W-40    | 00-wн-ст       |
|                        | PPLE supplier <u>140044049</u> pce LEDHighbay-POLE-CT           |                |

3. In the pop-up window:

| E Item exports           |                       |       |
|--------------------------|-----------------------|-------|
| Item exports             |                       |       |
| Send export to           | support@compano.com   |       |
| Software package         | Other                 | ~     |
| Free text export         | 🔿 Yes 🔍 No            |       |
| Item Format              | FAB-DIS               | ~     |
| Prices                   | Gross prices          | ~     |
| To classification system | ETIM Dynamic          | ~     |
| Changes since:           | 20/03/2023            |       |
| Price reference date:    | 20/03/2023            |       |
| Country                  | France                | - 🗙   |
| Language                 | fr-FR French (France) | - 🗶 🔰 |
|                          |                       |       |
|                          |                       |       |
|                          |                       |       |
|                          | Export                | Close |

- a. Item Format: Select the **FAB-DIS** format.
- b. Change since: Set thisoption to the date at which you changed the test-items (for example: date-today).

## 4 Commercial texts (03\_MEDIA)

Commercial text in COS will be exported to the worksheet 03\_MEDIA:

| A      | В          |   | С    |   | D   |   |                                                                                     |
|--------|------------|---|------|---|-----|---|-------------------------------------------------------------------------------------|
| MARQUE | REFCIALE   | - | түрм | - | NUM | Ŧ | CODVAL                                                                              |
| LED    | 140043898x |   | ARGU |   |     | 1 | Commercial description. <strong> Deze tekst moet naar Marketingtekst.&amp;</strong> |

<u>Note</u>: If no Commercial Description is filled out for the Items, the Commercial Description of the linked Product will be used.

<sup>4.</sup> Click on Export.

## 5 Item groups (01\_COMMERCE & 22\_PYRAMIDE)

Item group hierarchy will be represented on the 01\_COMMERCE tab as MKT1, MKT2, MKT3, etc. from left to right. However, the same hierarchy will also entered on the 19\_PYRAMIDE tab from top to bottom.

### 5.1 01\_COMMERCE

| MKT1 | MKT1L       | MKT2 | MKT2L                  | МКТЗ | MKT3L      | MKT4 | MKT4L              |
|------|-------------|------|------------------------|------|------------|------|--------------------|
| 2    | BORNES      | 2C   | Pack Borne Pied AC 2   | 2CB  | Pack Borne | 2CB1 | Pack Borne Pied AC |
|      | CHARGEPOINT |      | PDC                    |      | Pied AC 2  |      | 2*22KW + CPCLD1 +  |
|      |             |      |                        |      | PDC +      |      | ASSURE1            |
|      |             |      |                        |      | Cloud +    |      |                    |
|      |             |      |                        |      | Assure     |      |                    |
| 2    | BORNES      | 2B   | Pack Borne Murale AC 1 | 2BC  | Pack Borne | 2BC1 | Pack Borne Murale  |
|      | CHARGEPOINT |      | & 2 PDC                |      | Murale AC  |      | AC 2*22KW +        |
|      |             |      |                        |      | 2 PDC +    |      | CPCLD1 + ASSURE1   |
|      |             |      |                        |      | Cloud +    |      |                    |
|      |             |      |                        |      | Assure     |      |                    |
| 2    | BORNES      | 2C   | Pack Borne Pied AC 2   | 2CB  | Pack Borne | 2CB3 | Pack Borne Pied AC |
|      | CHARGEPOINT |      | PDC                    |      | Pied AC 2  |      | 2*22KW + CPCLD3 +  |
|      |             |      |                        |      | PDC +      |      | ASSURE3            |
|      |             |      |                        |      | Cloud +    |      |                    |
|      |             |      |                        |      | Assure     |      |                    |
| 2    | BORNES      | 2B   | Pack Borne Murale AC 1 | 2BC  | Pack Borne | 2BC3 | Pack Borne Murale  |
|      | CHARGEPOINT |      | & 2 PDC                |      | Murale AC  |      | AC 2*22KW +        |
|      |             |      |                        |      | 2 PDC +    |      | CPCLD3 + ASSURE3   |
|      |             |      |                        |      | Cloud +    |      |                    |
|      |             |      |                        |      | Assure     |      |                    |

### 5.2 22\_PYRAMIDE

1 column NIV: the LEVEL of the relevant item group. 2, 3 columns MKTC and MKT: the CODE of the relevant item group 4 column MKTL: the (French) DESCRIPTION of the item group 5 column GAMME: This is the (French) field SERIES of the product

#### Note:

This is somewhat questionable, as MKT classification is a *marketing* classification and that *may* be very different from the Series. In short: only try to fill this out for the lowest level used; for example, if 01\_COMMERCE is filled out from MKT1 to MKT4, then MKT4 is the lowest level. All (parent) item groups on level 1, 2, 3 will be included on the 22\_PYRAMIDE tab with their MKT-level, however the GAMME column will be empty. Then, for all products—only on level MKT4, in this example—if for those products *all* (French) Series fields are *equal*, then the Series value will be used for the GAMME column, otherwise leave empty.

6 column MARGUE: Will be filled out with the (French) Brand name of the first product that is encountered, but will be left empty when more brands are encountered. Indeed, MARGUE is mandatory so something has to be filled out here. However, if there are multiple brands (for instance, Brand A and Brand B), distinguish them by creating multiple Item groups (such as, 1000A and 1000B).

🭠 좐 💭

|   | Α   |   | В       | С      |                    |                | D                |         |             |       | E       | F           |
|---|-----|---|---------|--------|--------------------|----------------|------------------|---------|-------------|-------|---------|-------------|
| L | NIV | Ŧ | мктс 💌  | МКТ 💌  | MKTL               |                |                  |         |             |       | GAMME 💌 | MARQUE 💌    |
| 2 |     | 1 | 2       | 2      | BORNES CHARGEPO    | DINT           |                  |         |             |       | CP4000  | ChargePoint |
| 3 |     | 2 | 2C      | 2C     | Pack Borne Pied AG | C 2 PDC        |                  |         |             |       | CP4000  | ChargePoint |
| 1 |     | 3 | 2CB     | 2CB    | Pack Borne Pied A  | C 2 PDC + Clou | d + Assure       |         |             |       | CP4000  | ChargePoint |
| 5 |     | 4 | 2CB1    | 2CB1   | Pack Borne Pied A  | C 2*22KW + CP  | CLD1 + ASSURE1   |         |             |       | CP4000  | ChargePoint |
| 5 |     | 2 | 2B      | 2B     | Pack Borne Murale  | AC1&2PDC       |                  |         |             |       | CP4000  | ChargePoint |
| 7 |     | 3 | 2BC     | 2BC    | Pack Borne Murale  | AC 2 PDC + CI  | oud + Assure     |         |             |       | CP4000  | ChargePoint |
| 2 |     | Λ | 2RC1    | 2RC1   | Dack Rorne Murale  | AC 2*22K\M/+   | CDCLD1 + ASSURF1 |         |             |       | CP/000  | ChargeDoint |
|   | < → |   | . 01_CO | MMERCE | 02_LOGISTIQUE      | 03_MEDIA       | 04_REGLEMENTAIRE | 06_ETIM | 22_PYRAMIDE | 🕂 : 🔳 |         |             |

## 6 Attachments (03\_MEDIA)

Attachments are exported to Worksheet 03\_MEDIA, column CODVAL, with TYPM ARGU.

Types that are exported correctly by default:

| COS attachment type      | COS description                                                                                  | FAB-DIS TYPM code |
|--------------------------|--------------------------------------------------------------------------------------------------|-------------------|
| PPI, LOG                 | Image for internet, Logo                                                                         | PHOTOBD           |
| PHI, LDT                 | Image for printing, Photometric data                                                             | PHOTOHD           |
| EEP                      | Energy label                                                                                     | CEE               |
| STR                      | Certificate                                                                                      | CMC               |
| SCH                      | Diagram (dimensioned drawing)                                                                    | SCHEMA            |
| PRT, OTV                 | Sales brochure, Other visual element                                                             | PHOTOHDA          |
| PVI                      | Product video                                                                                    | VIDEO             |
| CHR, LNK                 | Link to sheet, Deeplink                                                                          | FICHE             |
| CAD, OTA, OTD, SOF, PAR, | CAD-file, Other attachment, Other                                                                | NOTICE            |
| MAN, MTE, Unknown        | document, Software, Parts list,<br>Instructions, Installation &<br>maintenance document, Others. |                   |

<u>Note</u>: Attachment URLs can be of two types: URL (for display) and/or URLT (for download/télécharge).

## 7 Certificates

Certificates in COS are either:

- An attachment of attachment type **STR**.
- A certificate data entry, which can also include an attachment of any attachment type.

<u>Important</u>: When adding attachments to certificates for export to FAB-DIS, make sure to set the *Language* of the attachment to **French**. Attachments in other languages (or with no language defined) will *not* be exported to FAB-DIS.

### 7.1 Certificates (03\_MEDIA)

Only Certificates of type **Other (OTA)** and which have their *Language* set to **French** will be exported to worksheet 03\_MEDIA as TYPEM **CMC**.

The CODVAL of this certificate will be constructed from the following Certificate values (1) + (2) + (3):

| Certificate General |                                             |  |
|---------------------|---------------------------------------------|--|
| General             |                                             |  |
| Туре                | other 🗸                                     |  |
| Name                | French certificate                          |  |
| Description         | Certificate with French language attachment |  |
| Issuer              | La France                                   |  |
| Number              | 029384 2                                    |  |
| Sub number          | 001                                         |  |

|   | А        | В          |    | с     |   | D   |   |                                              |
|---|----------|------------|----|-------|---|-----|---|----------------------------------------------|
| 1 | MARQUE 💌 | REFCIALE   | Ψ. | түрм  | Ŧ | NUM | Ŧ | CODVAL                                       |
| 2 | LED      | 140043898x |    | ARGU  |   |     | 1 | Commercial description. <strong> De</strong> |
| 3 | LED      | 140043898x |    | СМС   |   |     | 1 | La France 029384 001                         |
| 4 | LED      | 140043898x |    | FICHE |   |     | 1 |                                              |

### 7.2 Certificates (04\_REGLEMENTAIRE)

Certificates in COS which will be exported to worksheet 04\_REGLEMENTAIRE are:

- Certificates of type **FAB-DIS**
- Certain DICO certificate types

#### 7.2.1 Certificate type FAB-DIS

Certificates of type **FAB-DIS** will be exported to worksheet 04\_REGLEMENTAIRE as follows:

| COS certificate data field | FAB-DIS 04_REGLEMENTAIRE data field |
|----------------------------|-------------------------------------|
| Name                       | RTYP                                |
| Issuer                     | RNAT                                |
| Number                     | RCOD                                |
| Sub-number                 | RNBR                                |
| Claim description          | RTEXTE                              |
| Start date                 | RDATE                               |

If a French-language attachment has been added to the Certificate, the following, additional FAB-DIS data fields will be filled out:

| -               |
|-----------------|
| (C)             |
| 2               |
| 2               |
| ÷               |
| 0               |
| S               |
| CL)             |
| ē               |
| -=              |
|                 |
| 0               |
| -               |
| 0               |
| <b></b>         |
| a               |
| 9               |
| E               |
| 0               |
|                 |
| -               |
|                 |
| $1 \rightarrow$ |
|                 |

💕 ᠫ 💭

| eneral           | EARDIS              |        |   |          |
|------------------|---------------------|--------|---|----------|
| ype              | Fabria Nama         | RTYP   | • | <u> </u> |
| ame              | Fabdis Name         |        |   |          |
| escription       | Fabdis description  |        |   |          |
| ssuer            | FD issuer           | RNAT   |   |          |
| umber            | FD Number           | RCOD   |   |          |
| ub number        | FD subnu            | RNBR   |   |          |
| dditional        |                     |        |   |          |
| laim type        | None                |        | ~ |          |
| laim description |                     | RTEXTE |   |          |
| ata N            |                     |        |   |          |
| tart date        | 01/09/2022 III RDAT | E      |   |          |
| evision date     |                     |        |   |          |
| xpiration date   |                     |        |   |          |
|                  |                     |        |   |          |
|                  |                     |        |   |          |
|                  |                     |        |   |          |
|                  |                     |        |   |          |

- URL: Internet address used for displaying the attachment, for instance a photo, drawing, photometric data, etc.
- URLT: Internet address used for downloading the attachment, for instance a document, CAD-file, etc.
- RNOM: Description of the attachment
- RNUM: Sequence number of the attachment

#### 7.2.2 Other certificate types

A number of certificate types from DICO can be translated into one of the 18 available *types of regulation* (RTYP) of FAB-DIS, worksheet **04\_REGLEMENATAIRE**. These certificate types can be added as FAB-DIS certificate; see paragraph <u>7.2.1 CERTIFICATE TYPE FAB-DIS</u>.

However, if a FAB-DIS certificate type is one-on-one similar to a DICO/SALES005 certificate *and* contains a French-language attachment, it need *not* be duplicated. Check the list below to see which certificates are copied from their DICO-equivalent and which certificates need to be added as a FAB-DIS certificate

| FABDIS value "RTYP" | DICO certificate type                           |  |  |  |
|---------------------|-------------------------------------------------|--|--|--|
| ACS                 | No DICO equivalent, add via FAB-DIS certificate |  |  |  |
| BATTERY             | No DICO equivalent, add via FAB-DIS certificate |  |  |  |
| BOIS                | No DICO equivalent, add via FAB-DIS certificate |  |  |  |
| CEE                 | No DICO equivalent, add via FAB-DIS certificate |  |  |  |
| CONTRIB             | No DICO equivalent, add via FAB-DIS certificate |  |  |  |
| DOC                 | DOCCE                                           |  |  |  |
| DOP                 | DOP                                             |  |  |  |
| E-ENV-SAN           | No DICO equivalent, add via FAB-DIS certificate |  |  |  |
| ECCN                | ECCN                                            |  |  |  |
| F-GAZ               | No DICO equivalent, add via FAB-DIS certificate |  |  |  |
| FDS                 | SDS                                             |  |  |  |
| FTFV                | No DICO equivalent, add via FAB-DIS certificate |  |  |  |
| NFS                 | No DICO equivalent, add via FAB-DIS certificate |  |  |  |
| PEREMP              | No DICO equivalent, add via FAB-DIS certificate |  |  |  |
| RECHANG             | No DICO equivalent, add via FAB-DIS certificate |  |  |  |
| ROHS                | No DICO equivalent, add via FAB-DIS certificate |  |  |  |
| TRACE               | No DICO equivalent, add via FAB-DIS certificate |  |  |  |
| TRIMAN              | No DICO equivalent, add via FAB-DIS certificate |  |  |  |

<u>Note</u>: When duplicate certificates are present (determined on the basis of a duplicate attachment URL), then the FAB-DIS certificate will be exported.

Thus:

- A completed FAB-DIS certificate always leads to a line in tab **04\_REGULATION**, even if it does not contain an attachment.
- One of the other (DICO) certificates will therefore only be included if it is provided with an attachment with language **FR**. If there is no French-language attachment, it is considered irrelevant to FAB-DIS.

#### 7.2.2.1 CONTRIB

For a CONTRIB certificate 2 extra columns need to be filled out: On the regulatory tab, a currency column (RVU) and an RVAL value column.

#### RVU: This value is always EUR

RVAL: This value is the disposal fee, which will be filled out with the value of the Item data field **AEO**-(surcharge disposal fee). If no value is filled out, a corresponding line will be created on the tab 04\_REGLEMENTAIRE in the FABDIS export with the value **0**.

<u>Important</u>: Please make sure to check the *code lists* in the FAB-DIS documentation for the correct codes that can be used for Issuer, Number and Sub number, for example:

| Issuer     | DEEE - DEA - SORECOP (RNAT) |
|------------|-----------------------------|
| Number     | SPAP01 (RCOD)               |
| Sub number | 1 RNBR                      |

## 8 Product relations

Product relations such as accessories, parts, alternatives, etc. will be exported to FAB-DIS with the tag **PRODUCT\_REFERENCE**.

| BMEcat 2005         | MEcat 2005 + ETIM 4.0.3 - Lijst met mogelijke waarden voor Matchtype koppeling koppel_matchtype |        |                               |      |                          |                       |
|---------------------|-------------------------------------------------------------------------------------------------|--------|-------------------------------|------|--------------------------|-----------------------|
| Datamodel<br>unit ↓ | Omschrijving                                                                                    | 11 Ric | hting                         | lt p | Formaateenheid 👫 Mapping | beschrijving/opmerkin |
| BE2                 | Behoort tot                                                                                     |        | $\leftrightarrow$             | 8    | accessories              |                       |
| CNO                 | Vergelijkbaar Normproduct                                                                       |        |                               |      |                          |                       |
| COM                 | Vergelijkbaar                                                                                   |        | $\leftrightarrow$             | 5    | similar                  |                       |
| CON                 | Bevat onderdeel                                                                                 |        | $\leftrightarrow \rightarrow$ | (    | consists_of              |                       |
| FI2                 | Past bij                                                                                        |        | $\leftrightarrow \rightarrow$ | f    | its to                   |                       |
| MIR                 | Gespiegeld                                                                                      |        |                               |      | T                        |                       |
| NWH                 | Kan niet zonder                                                                                 |        | $\leftrightarrow \rightarrow$ | r    | nandatory                |                       |
| PAR                 | Onderdeel van                                                                                   |        | $\leftrightarrow \rightarrow$ | 5    | select                   |                       |
| PCH                 | is product van                                                                                  |        |                               |      |                          |                       |
| PRE                 | Voorganger                                                                                      |        | $\leftrightarrow \rightarrow$ | F    | oredecessor              |                       |
| SPA                 | Reserve                                                                                         |        | $\leftrightarrow \rightarrow$ | 5    | sparepart                |                       |
| SUC                 | Opvolger                                                                                        |        | $\leftrightarrow$             | f    | ollowup                  |                       |

Please consider the following:

• No duplication, so if the accessory or part is already present in COS, do not add it again.

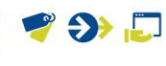

- For multiple copies of the accessory, the number of accessories is exported with the tag **PRODUCT\_REFERENCE quantity=n**
- Product accessories of type BE2 (belongs to) are exported with the tag PRODUCT\_REFERENCE type="accessories"
- Product accessories of type CON (consists of) are exported with the tag PRODUCT\_REFERENCE type="consists\_of"
- Successor products are exported with the tag PRODUCT\_REFERENCE type="successor" & PRODUCT\_REFERENCE type="followup"
- Accessories of type BE2 and marked as Required are exported with the tag PRODUCT\_REFERENCE type="mandatory"
- Product accessories of type COM (comparable) are exported with the tag PRODUCT\_REFERENCE type="similar"
- Product accessories of type FI2 (fits to) are exported with the tag PRODUCT\_REFERENCE type="select" and PRODUCT\_REFERENCE type="others" & REFERENCE\_DESCR = "fits to" (NL country specific exception)
- Product added as a *Part* to a main product are exported with the tag **PRODUCT\_REFERENCE** type="sparepart"